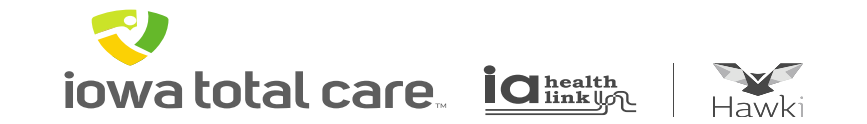

# **Provider Portal**

## **Viewing Prior Authorizations**

iowatotal care ighter inking

~

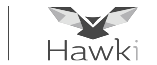

To view a Prior Authorization, click on the Authorizations button

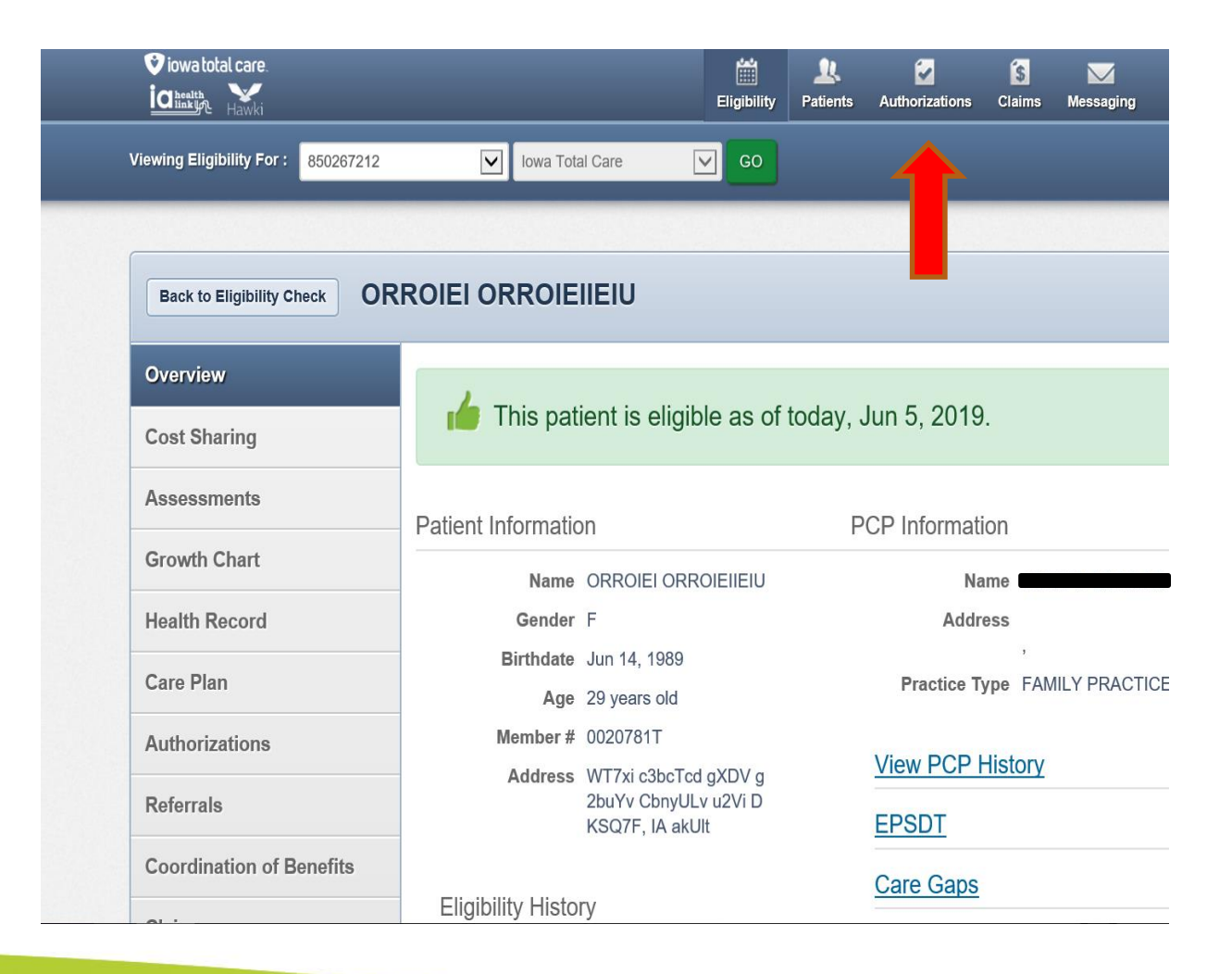

iowatotal care ighealth

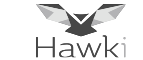

All processed Prior Authorization requests submitted within the last 90 days will display for the Tax ID number entered

| -                           |                           | -                     | <del>ایش</del><br>Eligibility | Patients A       | <b>uthorizations</b> | 🚺 📈<br>Claims Messaging | - (                  |
|-----------------------------|---------------------------|-----------------------|-------------------------------|------------------|----------------------|-------------------------|----------------------|
| Viewing Authorizations Fo   | r:                        | •                     | •                             |                  |                      | Smart Sheets            | Create Authorization |
|                             |                           |                       |                               |                  |                      |                         |                      |
| Authorizations              | Processed Errors          | Disclaimer            |                               |                  |                      |                         | = Filter             |
| Please call the health plan | for questions regarding v | oided authorization s | ubmissions. The a             | authorization pa | ige is updated e     | very 24 hours.          |                      |
| STATUS AUTH ID              | MEMBER                    |                       | FROM DATE                     | TO DATE          | DIAGNOSIS            | AUTH TYPE               | SERVICE              |
| APPROVE                     |                           |                       | 06/29/2017                    | 12/31/9999       | E66.01               | INPATIENT               | Surgical             |
| APPROVE                     |                           |                       | 06/28/2017                    | 07/28/2017       | K59.00               | OUTPATIENT              | Outpatient Surgery   |
| APPROVE                     |                           |                       | 06/27/2017                    | 12/31/9999       | 080                  | INPATIENT               | Vaginal Delivery     |
| PEND                        |                           |                       | 06/27/2017                    | 12/31/9999       | 112.9                | INPATIENT               | Medical              |
| APPROVE                     |                           |                       | 06/27/2017                    | 12/31/9999       | K57.32               | INPATIENT               | Surgical             |
| APPROVE                     |                           |                       | 06/27/2017                    | 12/31/9999       | Z33                  | INPATIENT               | Medical              |
| APPROVE                     |                           |                       | 06/27/2017                    | 12/31/9999       | 080                  | INPATIENT               | Vaginal Delivery     |
| PEND                        |                           |                       | 06/27/2017                    | 12/31/9999       | 026.87               | INPATIENT               | Medical              |
| PEND                        |                           |                       | 06/27/2017                    | 06/28/2017       | V89.2XXA             | INPATIENT               | Medical              |

iowatotal care igheatth

~

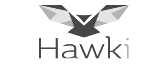

#### To find a specific Prior Authorization select "Filter"

| Authorization            | S Processed         | Errors     | Disclaimer         |                  |                           |                  |                              | Filter             |
|--------------------------|---------------------|------------|--------------------|------------------|---------------------------|------------------|------------------------------|--------------------|
| ease call the health pla | n for questions reg | garding vo | ided authorization | submissions. The | authorization pag         | ge is updated ev | very <mark>24 hours</mark> . |                    |
| TATUS AUTH ID            | MEN                 | BER        |                    | FROM DATE        | TO DATE                   | DIAGNOSIS        | АЛТН ТҮРЕ                    | SERVICE            |
| PPROVE                   |                     |            |                    | 06/29/2017       | 12/31/9999                | E66.01           | INPATIENT                    | Surgical           |
| PPROVE                   |                     |            |                    | 06/28/2017       | 07/28/2017                | K59.00           | OUTPATIENT                   | Outpatient Surgery |
| PPROVE                   |                     |            |                    | 06/27/2017       | 12/31/9999                | 080              | INPATIENT                    | Vaginal Delivery   |
| PEND                     |                     |            |                    | 06/27/2017       | 12/31/9999                | 112.9            | INPATIENT                    | Medical            |
| PPROVE                   |                     |            |                    | 06/27/2017       | 12/31/9999                | K57.32           | INPATIENT                    | Surgical           |
| PPROVE                   |                     |            |                    | 06/27/2017       | 12/3 <mark>1/9</mark> 999 | Z33              | INPATIENT                    | Medical            |
| PPROVE                   |                     |            |                    | 06/27/2017       | 12/31/9999                | 080              | INPATIENT                    | Vaginal Delivery   |
| END                      |                     |            |                    | 06/27/2017       | 12/31/9999                | O26.87           | INPATIENT                    | Medical            |
| END                      |                     |            |                    | 06/27/2017       | 06/28/2017                | V89 2XXA         |                              | Medical            |

#### Enter the Authorization number or portal Confirmation number, click GO

| Member     Last Name     First Name     Member ID       Authorization     Authorization #:     Confirmation #:     Status       OP094     OP094     Select     Image: Confirmation #:       Select     Image: Confirmation #:     Select | Date Range    | From MM/DD/YYYY  | to MM/DD/YYYY |           |        |   |
|----------------------------------------------------------------------------------------------------|---------------|------------------|---------------|-----------|--------|---|
| Authorization     Confirmation #:     Status       OP094     Select     Image: Confirmation #:       Auth type     Select     Image: Confirmation #:                                                                                     | Member        | Last Name        | First Name    | Member ID |        |   |
| Authorization     Authorization #:     Confirmation #:     Status       OP094     OP094     Select     Select       Auth type     Select     Select                                                                                      |               |                  |               |           |        |   |
| OP094   Auth type     Select                                                                                                    | Authorization | Authorization #: | Confirmati    | on #:     | Status |   |
| Auth type Select                                                                                                    |               | OP094            |               |           | Select | • |
| Select 🔻                                                                                                    |               | Auth type        |               |           |        |   |
|                                                                                                    |               | Select           | •             |           |        |   |
|                                                                                                    |               | Go! CI           | ear           |           |        |   |

~ iowatotal care ighter inking

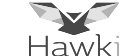

The Prior Authorization summary will be displayed, which includes:

- Status
- Authorization ID
- Member Name
- Service Date Range
- Diagnosis
- Authorization Type
- Service

| Authoriza         | tions        | Processed     | Errors    | Disclaimer         |                       |                     |                   |           | = Filter |
|-------------------|--------------|---------------|-----------|--------------------|-----------------------|---------------------|-------------------|-----------|----------|
| ease call the hea | lth plan for | questions reg | arding vo | ided authorization | submissions. The auth | orization page is u | pdated every 24 h | ours.     |          |
|                   |              |               |           |                    |                       |                     |                   |           |          |
| STATUS            | AUTH ID      |               | мемве     | R                  | FROM DATE             | TO DATE             | DIAGNOSIS         | AUTH TYPE | SERVICE  |

Prior Authorization details can be obtained by clicking on the Auth ID number displayed.

iowatotal care idhealth

~

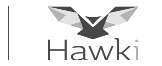

Click 'View' to see a list of Notes and Attachments that were submitted with the Prior Authorization request

| Auth Status: APPROVE<br>Auth Nbr:<br>Service:<br>Provider of Service(s): |                 |            |            |               | E:<br>A<br>Fi<br>Ti | xplanation: I<br>uth Type:<br>rom Date: 12<br>o Date: 01/2<br>otes & Attac | /        |         |                      |                  |
|--------------------------------------------------------------------------|-----------------|------------|------------|---------------|---------------------|----------------------------------------------------------------------------|----------|---------|----------------------|------------------|
| Line<br>Item                                                             | Service<br>type | Start Date | End Date   | Units<br>Req. | Units<br>Apprd      | Modality                                                                   | Location | Status  | Medical<br>Necessity | Decision<br>Date |
| 1                                                                        |                 | 12/27/2013 | 01/27/2014 | 1             | 1                   |                                                                            |          | APPROVE | Met as requested     | 01/10/2014       |
| 1                                                                        |                 | 12/27/2013 | 01/27/2014 | 1             | 1                   |                                                                            |          | PEND    | Not Met              | 12/31/2013       |
| 1                                                                        |                 | 12/27/2013 | 01/27/2014 | 1             | 0                   |                                                                            |          | VOID    |                      | 01/16/2014       |
| Back                                                                     | io Authorizali  | ion List   |            |               |                     |                                                                            |          |         |                      |                  |

iowatotal care ighealth

~

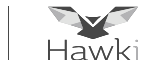

Click the Download option to open the Note or Attachment document

| Notes and Attachments                                                    |                                                                |                            | Х |
|--------------------------------------------------------------------------|----------------------------------------------------------------|----------------------------|---|
| PATIENT WAS ADMITTED TO OB ON 12/3<br>UNKNOWN AT THIS TIME. WILL FAX BAB | 30/13. HAD VAGINAL DELIVERY BA<br>Y INFORMATION IN. THANK YOU. | BY GIRL. DISCHARGE DATE IS |   |
| attachments found:                                                       | SIZE                                                           | DOWNLOAD                   |   |
| AuthsReport.txt                                                          | 7.1 KB                                                         | A Download                 |   |
|                                                                          |                                                                |                            |   |

7

iowa total care ight

~

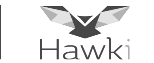

#### **Prior Authorization Errors**

Prior Authorizations that have an error will be found under the Errors tab

| A DESCRIPTION OF                |                            |                    | Eligibility   | L.<br>Patients | Authorizations    | S<br>Claims | Messaging  |            |            |
|---------------------------------|----------------------------|--------------------|---------------|----------------|-------------------|-------------|------------|------------|------------|
| Viewing Authorizations For :    |                            | •                  |               | •              |                   | Sm          | art Sheets | Create Aut | horization |
| Authorizations                  | Processed Errors           | claimer            | -             |                |                   |             |            | 3          | F Filter   |
| Please call the health plan for | questions regarding voided | authorization subr | nissions. The | e authorizati  | on page is update | ed every 24 | hours.     |            |            |
| STATUS                          |                            | AUTH ID            | MEMBER        |                | FROM DATE         | TO DATE     | DIAGNOSIS  | AUTH TYPE  | SERVICE    |
| Submitted auth is a dup         | licate of OP034            | 1171993            |               |                |                   |             |            |            | DME        |

The Authorization ID is a confirmation number assigned when a Prior Authorization is submitted through the portal